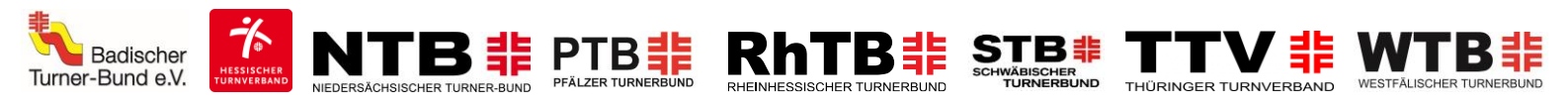

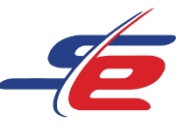

# Anleitung für Einzelpersonen

# Registrierung als Einzelperson

#### Webseite aufrufen

1. https://www.sportdata.org/gymnastics/ aufrufen

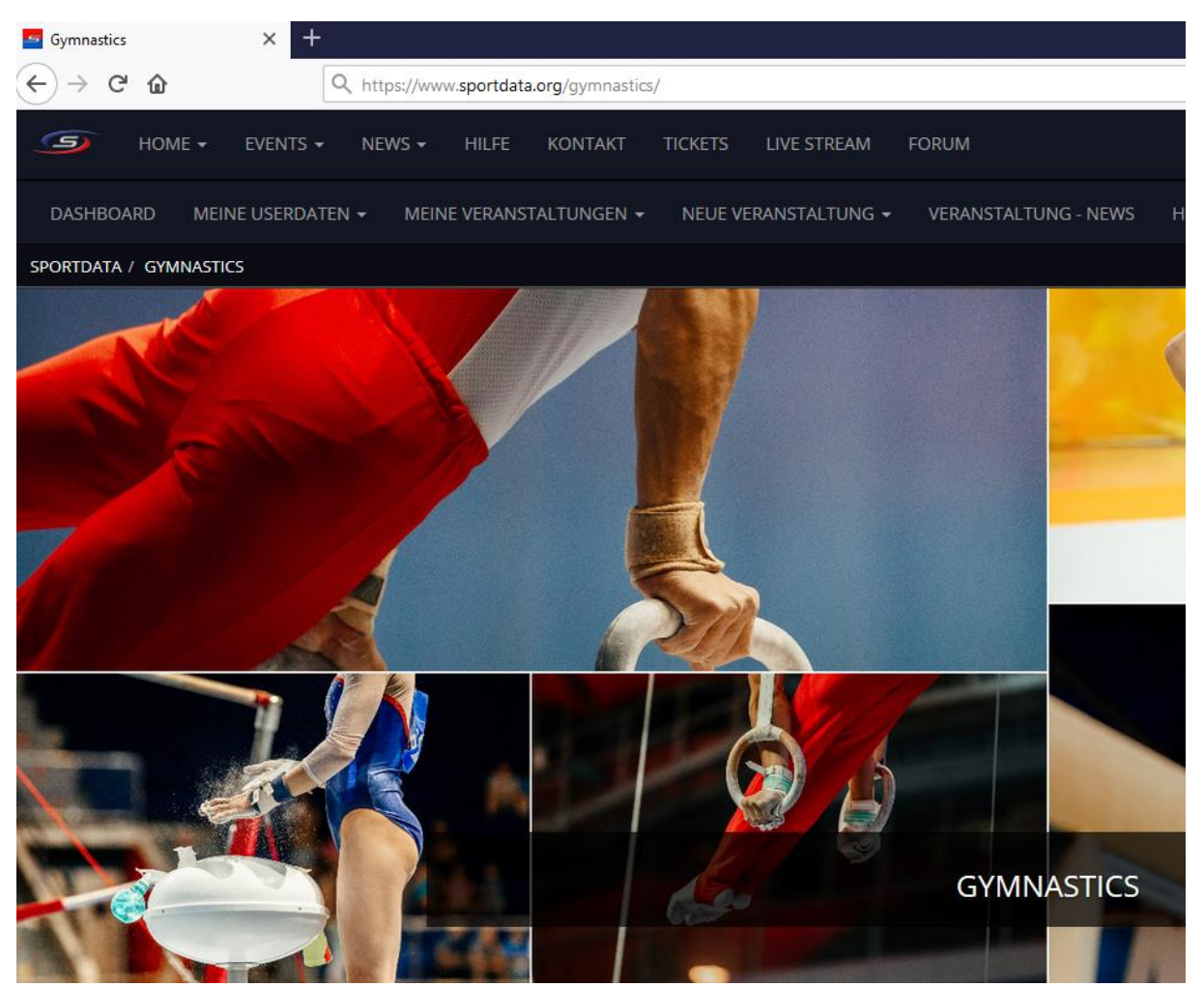

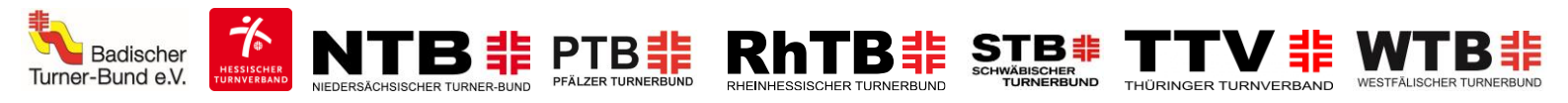

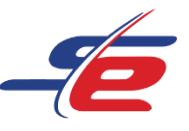

#### Neuen Account anlegen

- 1. auf den Button "ANMELDEN" in der rechten, oberen Ecke des Bildschirms klicken
- 2. auf das Feldes "NEUEN ACCOUNT ANLEGEN" klicken, um einen neuen Account anzulegen

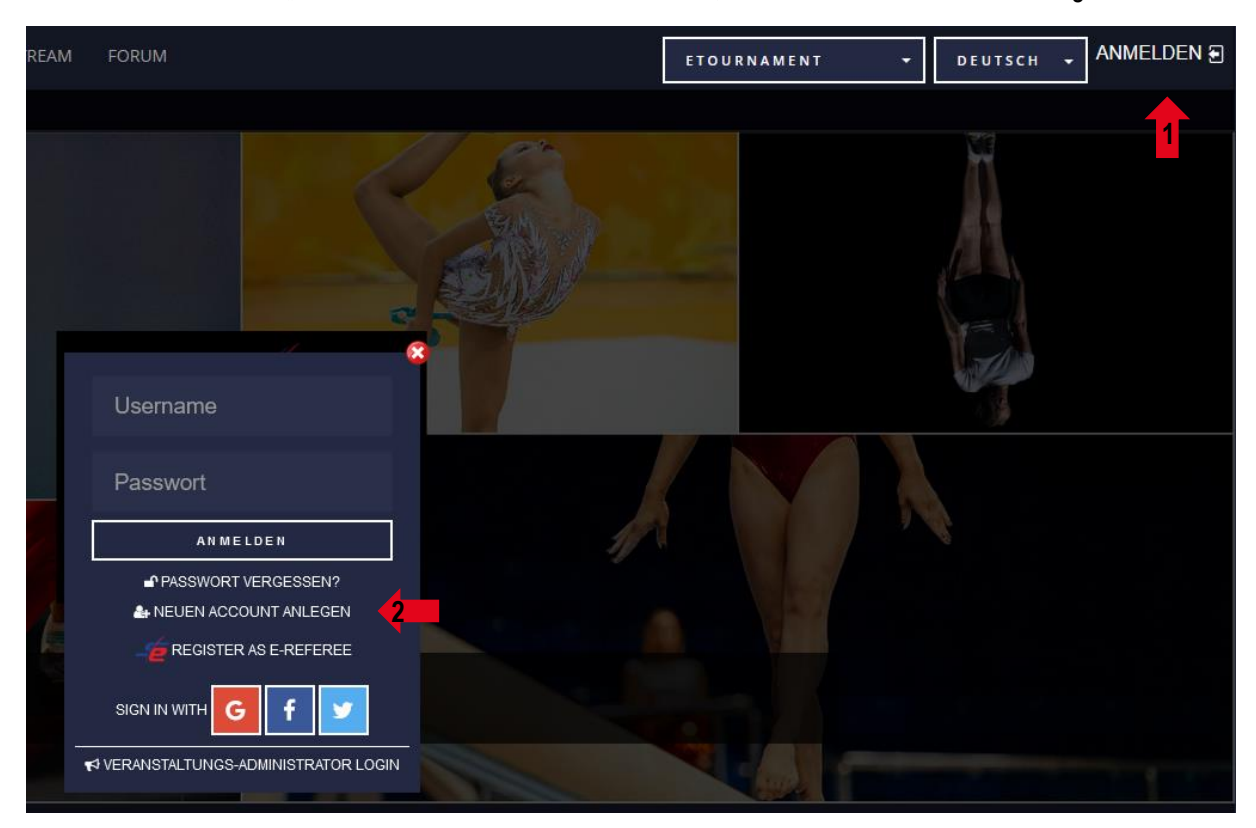

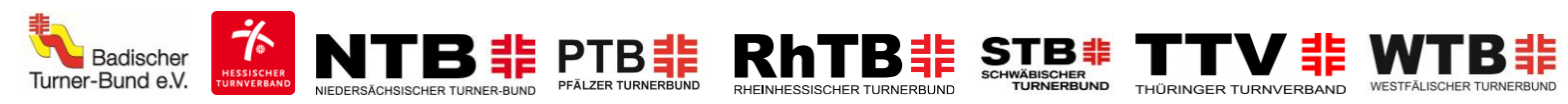

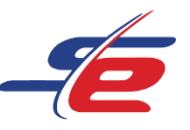

#### Daten eingeben

- 1. "Photo Contest Participant / Einzel Sportler" auswählen, um einen Einzelaccount anzulegen
- 2. alle erforderlichen Kontaktdatenfelder ausfüllen

| 📲 Individual/Team/Verein Login Registrierung                                                                                                    |                                                                                                    |     |  |  |  |  |
|----------------------------------------------------------------------------------------------------|----------------------------------------------------------------------------------------------------|-----|--|--|--|--|
| Sie möchten als Turnierteilnehmer die Onlinenennung nutzen und verfügen noch über kein Benutzerkonto?<br>Nutzen Sie die Möglichkeit alle Vorgänge rund um Ihre Nennungen online abzuwickeln. Nach Ihrer Registrierung können Sie schnell und unkompliziert online nennen. |                                                                                                    |     |  |  |  |  |
| Mit einem * gekennzeichnete Feld                                                                                                    | ler müssen ausgefüllt werden.                                                                                                    |     |  |  |  |  |
| Account Type*                                                                                                    | Club/Team/Federation/Organization<br>Photo Contest Participant / Einzel Sport<br>Einzel Coach<br>Einzel Kampfrichter<br>Einzel Offizielle | ler |  |  |  |  |
| Username*                                                                                                    |                                                                                                    | 2   |  |  |  |  |
| Passwort*                                                                                                    |                                                                                                    |     |  |  |  |  |
| Passwort bestätigen*                                                                                                    |                                                                                                    |     |  |  |  |  |
| Titel                                                                                                    |                                                                                                    |     |  |  |  |  |
| Vorname*                                                                                                    |                                                                                                    |     |  |  |  |  |

- 3. Sicherheitsprüfung bestätigen
- 4. AGB und Datenschutzerklärung bestätigen
- 5. Auf "ABSCHICKEN" klicken
- Achtung: Nach erfolgreicher Registrierung muss der Account bestätigt werden. Der Bestätigungslink wird per E-Mail versendet!

| Geben Sie das Englishing<br>ein* | Ich bin kein Roboter.<br>reCAPTCHA<br>Detenschutzerklärung - Nutzungsbedingungen                                                                                    |
|----------------------------------|----------------------------------------------------------------------------------------------------|
| <b></b>                          | *Hiermit erkenne ich die allgemeinen Geschäftsbedingungen (AGB) an und willige in die Verarbeitung meiner personenbezogenen Daten gem.<br>Datenschutzerklärung ein. |
|                                  |                                                                                                    |

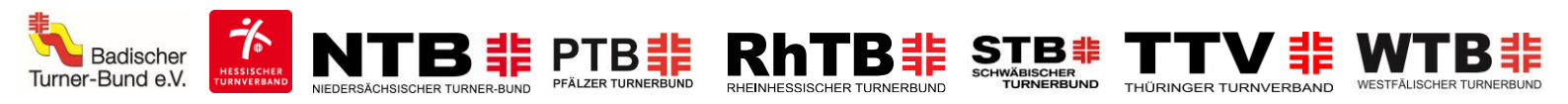

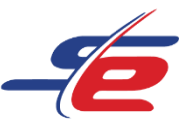

## Einloggen

- 1. auf den Button "ANMELDEN" in der rechten, oberen Ecke des Bildschirms klicken
- 2. Username und Passwort eingeben und auf den darunterliegenden "ANMELDEN"-Button klicken

| REAM | FORUM                                                                                    | ETO | URNAMENT 👻 | DEUTSCH 🔫 | Anmelden 🗃 |
|------|------------------------------------------------------------------------------------------|-----|------------|-----------|------------|
|      | Username                                                                                 |     |            |           | 1          |
|      | Passwort                                                                                 | 2   |            |           |            |
|      | PASSWORT VERGESSEN?  NEUEN ACCOUNT ANLEGEN  REGISTER AS E-REFEREE  SIGN IN WITH  G  F  V |     |            |           |            |
|      | VERANSTALTUNGS-ADMINISTRATOR LOGIN                                                       | M 4 |            |           |            |

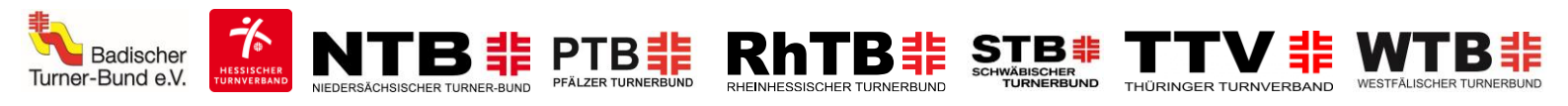

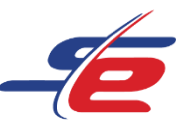

#### Userdaten ändern (optional)

- 1. auf "MEINE USERDATEN" klicken
- 2. Username, Passwort, Kontaktdaten, E-Mail-Adresse etc. ändern und auf "ABSCHICKEN" klicken

| DASHBOARD N         | IEINE USERDATEN       | MEIN VEREIN/TEAM      | MEINE SPORTLER | MEINE COACHES | MEINE KAMPFRICHTER | MEINE OFFIZIE |  |
|---------------------|-----------------------|-----------------------|----------------|---------------|--------------------|---------------|--|
|                     |                       |                       |                |               |                    |               |  |
| REGISTRATOR ANLEG   | EN/BEARBEITEN         |                       |                |               |                    |               |  |
| Mit einem * gekennz | eichnete Felder müsse | en ausgefüllt werden. |                |               |                    |               |  |
|                     |                       |                       |                |               |                    |               |  |
|                     |                       |                       |                |               |                    |               |  |
| Username*           | HTV Einze             | ł                     | 2              |               |                    |               |  |
|                     |                       |                       |                |               |                    |               |  |
| Passwort*           |                       |                       |                |               |                    |               |  |
| T dissuore          |                       |                       |                |               |                    |               |  |
| Basswort            |                       |                       |                |               |                    |               |  |
| bestätigen*         |                       |                       |                |               |                    |               |  |
|                     |                       |                       |                |               |                    |               |  |
| Titel               |                       |                       |                |               |                    |               |  |
|                     |                       |                       |                |               |                    |               |  |
| Vorname*            | Mil                   |                       |                |               |                    |               |  |
|                     |                       |                       |                |               |                    |               |  |
|                     |                       |                       |                |               |                    |               |  |
| Nachname*           | Muster                |                       |                |               |                    |               |  |
|                     |                       |                       |                |               |                    |               |  |
| Geburtstag*         | 01-01-199             | 0                     |                |               |                    |               |  |
|                     |                       |                       |                |               |                    |               |  |
| EMail*              | info@htv-             | online.de             |                |               |                    |               |  |
|                     |                       |                       |                |               |                    |               |  |

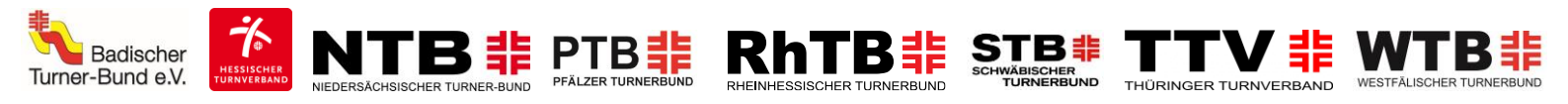

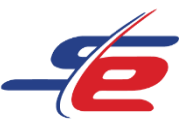

## Verein/Team anlegen (optional)

- 1. auf "MEIN VEREIN/TEAM" klicken
- 2. Bei Einzelpersonen ist als Verein standardmäßig der Nachname angegeben.
- 3. als Type "Individual" einstellen und ggfs. weitere Kontaktdaten angeben
- 4. auf "ABSCHICKEN" klicken

| DASHBOARD         | MEINE USERDATEN          | MEIN VEREIN/TEAM                   | MEINE SPORTLER | MEINE COACHES      | MEINE KAMPFRICHTER | MEINE OFFIZIELL |
|-------------------|--------------------------|------------------------------------|----------------|--------------------|--------------------|-----------------|
| SPORTDATA / GYM   | NASTICS / ETOURNAME      | NT GYMNAS <mark>1</mark> 57 MEIN V | /EREIN/TEAM    |                    |                    |                 |
|                   |                          |                                    | 📰 Re           | gistrierte Vereine |                    |                 |
|                   |                          |                                    |                |                    |                    |                 |
| VEREIN-/TEAMDAT   | IEN VERWALTEN            |                                    |                |                    |                    |                 |
|                   |                          |                                    |                |                    |                    |                 |
|                   |                          | Verein                             |                |                    |                    | Details         |
|                   |                          |                                    |                |                    |                    |                 |
| Mit einem * geke  | nnzeichnete Felder müsse | en ausgefüllt werden.              |                |                    |                    |                 |
|                   |                          |                                    |                |                    |                    |                 |
| Bezeichnung*      | Muster                   |                                    |                |                    | <b>2</b>           |                 |
|                   |                          |                                    |                |                    |                    |                 |
| Kurzbezeichnung   | * Muster                 |                                    |                |                    |                    |                 |
|                   |                          |                                    |                |                    |                    |                 |
| Land*             | GERMAN                   | ſ                                  |                |                    |                    | •               |
|                   |                          |                                    |                |                    |                    | <b></b>         |
| Туре:             | Individua                |                                    |                |                    |                    | 3               |
| <b>Fac-1</b>      |                          |                                    |                |                    |                    |                 |
| Email             |                          |                                    |                |                    |                    |                 |
|                   |                          |                                    |                |                    |                    |                 |
| Strasse,Nr,PLZ Or | t Theodor                | -Heuss-Straße 11,                  | 36304 Alsfeld  |                    |                    |                 |
|                   |                          |                                    |                |                    |                    |                 |
| Kontakt           |                          |                                    |                |                    |                    |                 |
|                   |                          |                                    |                |                    |                    |                 |
| Telefon           | 06631/70                 | )50                                |                |                    |                    |                 |
|                   |                          |                                    |                |                    |                    |                 |
| Tax ID            |                          |                                    |                |                    |                    |                 |
|                   | ABSCHICKE                | N 4                                |                |                    |                    |                 |
|                   |                          |                                    |                |                    |                    |                 |

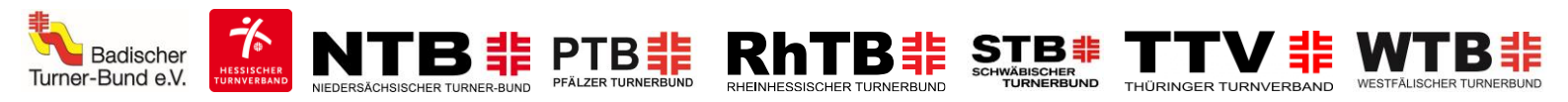

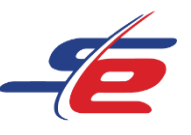

## Landesverband hinzufügen

- 1. auf "Details" klicken
- 2. bei Landesverband / Kanton den jeweiligen Landesturnverband auswählen
- 3. ggfs. weitere Informationen angeben
   4. auf "ABSCHICKEN" klicken

| VEREIN-/TEAMDATEN VERWALTEN |                        |         |   |
|-----------------------------|------------------------|---------|---|
|                             | Verein                 | Details |   |
|                             |                        | 1       |   |
| Nationale Vereinsnummer     |                        |         |   |
| Landesverband / Kanton      | Hessischer Turnverband |         | 2 |
| Sektion                     |                        |         |   |
| Stützpunk                   |                        |         |   |
| Webseite                    | http://                |         |   |
| Stilrichtung                |                        |         |   |
|                             | ABSCHICKEN             |         |   |